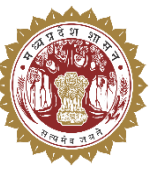

संचालनालय पशुपालन एवं डेयरी विभाग मध्यप्रदेश शासन

# **USER MANUAL**

For

Medicine Procurement & Inventory Management System

## **Director Level**

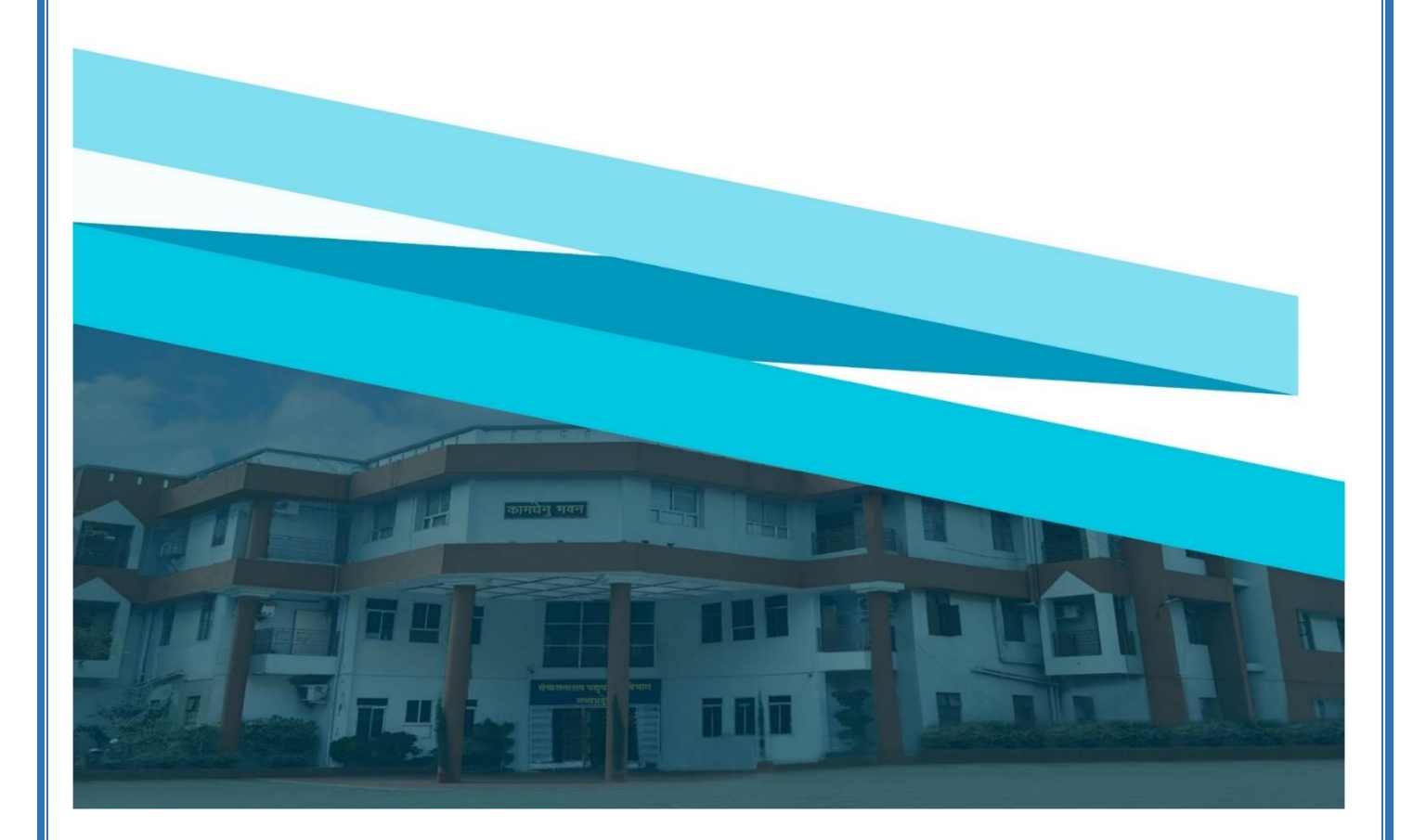

#### 1. लॉगिन प्रक्रिया

Medicine Procurement & Inventory Management System में लॉगिन करने के लिए निम्नलिखित चरणों का पालन करें:

- > अपने वेब ब्राउज़र में <u>https://mims.tserver.co.in</u> खोलें।
- प्रदर्शित वेबसाइट पर User Name और User Password दर्ज करें।
- Log In बटन पर क्लिक करें।

|                           |                                                       |                                           | 100    |
|---------------------------|-------------------------------------------------------|-------------------------------------------|--------|
| Contraction of the second | Department Animal Husbandry<br>Madhya Pradesh         |                                           | -      |
| 3                         | Medicine Procurement & Inventory<br>Management System | 1159                                      |        |
| 4                         | Enter User Name     Enter Password                    | 20.0 9                                    |        |
| C                         | yIVdmr 2 Enter CAPTCHA.<br>Forgot Password ?          |                                           |        |
| -                         | Log m                                                 | J. S. S. S. S. S. S. S. S. S. S. S. S. S. | Sec. 1 |
| -                         |                                                       |                                           | ÷1     |

- मुख्य मेनू एवं सुविधाएँ नीचे दी गई सूची सिस्टम में उपलब्ध विभिन्न सुविधाओं का विवरण प्रदान करती है।
- 2.1 विभागीय उपयोगकर्ता सूची (List of Department Users)
  - > इस पेज पर विभाग के सभी पंजीकृत उपयोगकर्ताओं की सूची रिपोर्ट प्राप्त की जा सकती हैं।
  - > उपयोगकर्ता जानकारी देखने के लिए Search बटन पर click करें।

| ( | 👸 MPDAH                                                          |     | Medic                                                                                  | ine Proc                      | uremen              | t & Inven               | tory Mana                             | gement Sy                   | stem                | 4                    | Directorate<br>Dr. PriyaKant Pathak    | *  |  |
|---|------------------------------------------------------------------|-----|----------------------------------------------------------------------------------------|-------------------------------|---------------------|-------------------------|---------------------------------------|-----------------------------|---------------------|----------------------|----------------------------------------|----|--|
| 0 | Monday, April 7, 2025<br>Reports                                 | Lis | st Of Departm                                                                          | ent Users <sup>th</sup> the b | elp of this page, u | isers can view all reg  | istered department user               | rs along with their roles a | and contact details |                      | विभाग की सूची देख<br>के लिए search बटन | ने |  |
| = | List of Department Users<br>Available Stock Detail               | ۲(  | -(List Of Department Users) पर click करे                                               |                               |                     |                         |                                       |                             |                     |                      |                                        |    |  |
| = | Purchase order Report<br>Indent Detail Report                    | [   | Lefect User Type     Select Division     Select District       All     •     All     • |                               |                     |                         |                                       |                             |                     |                      |                                        |    |  |
|   | Lab Test Records<br>OPD Treatment Records                        |     | Departmen                                                                              | t User Details                | }                   |                         |                                       |                             |                     |                      |                                        |    |  |
| = | List of Registered<br>Vendors/Dealers<br>List of Registered Labs | S   | Response Time                                                                          | entries Export                | ٣                   |                         |                                       |                             |                     | Sea                  | rch:                                   |    |  |
| ≡ | List of Medicines (Under<br>Rate Contract)                       |     | Sr.No. *                                                                               | Division ‡                    | District ‡          | User Type ‡             | Office Name ‡                         | Officer Name ‡              | Designation ‡       | Office Contact No \$ | Office Email \$                        |    |  |
| = | List of Medicines (LUN & Local Purchase)                         |     | 1                                                                                      | Bhopal                        | Bhopal              | Directorate             | MPDAH Super<br>Admin<br>(Directorate) | Head office                 |                     | 7869062403           | shuklarohini51@gmail.com               |    |  |
| = | Distributed Medicine<br>Detail                                   |     | 2                                                                                      | Indore                        | Alirajpur           | District Office         | Bhopal (District<br>Office)           | Hemanth                     |                     | 7828839550           | Test@gmail.com                         |    |  |
| = | Expired medicine Detail                                          |     | 3                                                                                      | Bhopal                        | Bhopal              | Veterinary<br>Institute | test (Veterinary<br>Institute)        | office 1                    |                     | 7869052403           | test@gmail.com                         |    |  |

#### 2.2 उपलब्ध स्टॉक विवरण (Available Stock Detail)

- > इस पेज के माध्यम से औषधि के उपलब्ध स्टॉक की रिपोर्ट प्राप्त की जा सकती हैं|
- म्टॉक देखने के लिए Search बटन पर click करें।

| Q        | MPDAH                                                             | Ξ       | -                                          | Medic                        | ine Proc         | Direc<br>Dr. P      | ctorate<br>riyaKant Pathak                     | 8                                                                   |                     |                  |                  |                |  |
|----------|-------------------------------------------------------------------|---------|--------------------------------------------|------------------------------|------------------|---------------------|------------------------------------------------|---------------------------------------------------------------------|---------------------|------------------|------------------|----------------|--|
|          | Monday, April 7, 2025<br>Reports                                  | ſ       | A                                          | wailable Stock I             | Report           | औषधि वे<br>विवरण दे | औषधि के उपलब्ध स्टॉक<br>विवरण देखने निम Search |                                                                     |                     |                  |                  |                |  |
| Ξ        | List of Department Users<br>Available Stock<br>Detail             |         |                                            | - Available S<br>Select User | itock)<br>Type * |                     | बटन पर click करे।                              |                                                                     |                     |                  |                  |                |  |
|          | Purchase order Report<br>Indent Detail Report<br>Lab Test Records |         |                                            | Test dealer                  |                  | Search Clea         | Search Clear                                   |                                                                     |                     |                  |                  |                |  |
| =        | OPD Treatment Records<br>List of Registered<br>Vendors/Dealers    |         |                                            | Show 10 V                    | entries Export   | . *                 |                                                |                                                                     |                     |                  | Search:          |                |  |
| ≡        | List of Registered Labs                                           |         |                                            | Sr.No. *                     | Division ‡       | District \$         | Office \$                                      | Medicine Name \$                                                    | Medicine Category ‡ | Medicine Type \$ | Packaging Name ‡ | Packaging Size |  |
| ≡        | List of Medicines (Under<br>Rate Contract)                        |         |                                            | 1                            |                  |                     |                                                | Paracetamol 150mg/ml                                                | Allopathy           | Injection        | Vial             | 30 ml / Vial   |  |
| ≡        | List of Medicines (LUN &<br>Local Purchase)                       |         |                                            | 2                            |                  |                     |                                                | Each ml.5 contains:<br>Sulphamethoxazole<br>I.P.400mg.+Trimethoprim | Allopathy           | Injection        | Vial             | 30 ml / Vial   |  |
| =        | Local purchase Detail                                             |         |                                            |                              |                  |                     |                                                | I.P.80 mg.Water for<br>Injection. IP qs                             |                     |                  |                  |                |  |
|          | Detail                                                            |         | 3 Ethamsylate 125mg/ml Allopathy Injection |                              |                  |                     |                                                |                                                                     |                     |                  |                  | 20 ml / Vial   |  |
| https:// | Evolved modicino Dotail<br>/mims.tserver.co.in/AvilableStoc       | :k/Crea | te                                         | 4                            |                  |                     |                                                | Cefotaxime 2gm with                                                 | Allonathy           | Injection        | Vial             | 3ml / Vial     |  |

#### 2.3 क्रय आदेश रिपोर्ट (Purchase Order Report)

- > इस पेज के माध्यम से क्रय आदेशों की रिपोर्ट प्राप्त की जा सकती हैं |
- > विवरण देखने के लिए Search बटन पर click करे |

| 🛞 MPDAH                                                                                                    | Medicine Procurement & Inventory Management System                                                                                                    | thak 🚣 |
|----------------------------------------------------------------------------------------------------|----------------------------------------------------------------------------------------------------|--------|
| Monday, April 7, 2025 Reports                                                                                                    | Purchase Onler Report                                                                                                    |        |
| <ul> <li>List of Department Users</li> <li>Available Stock Detail</li> <li>Purchase order<br/>Report</li> <li>Indent Detail Report</li> <li>Lab Test Records</li> <li>OPD Treatment Records</li> <li>List of Registered</li> </ul> | Furchase Order Report       From Date*     To Date*     Vendor     Category       DD/MMYYYY     All     *     Select Category       Type     Medicine     Tracking Status       Select Type     *     Select Category | •      |
| VendorsiJealers     List of Registered Labs     List of Medicines (Under<br>Rate Contract)     List of Medicines (LUN &<br>Local Purchase)     Local purchase Detail     Distributed Medicine<br>Detail                            | Search Clear<br>क्रय आदेश रिपोर्ट देखने के<br>लिए search बटन पर click<br>करे।                                                                                                    |        |
| https://mims.tserver.co.in/Rpt_SentPur                                                                                                    | ChaseOderHistory                                                                                                    |        |

2.3 मांगपत्र विवरण रिपोर्ट (Indent Detail Report)

- > इस पेज के माध्यम से मांग पत्रों की विवरण रिपोर्ट प्राप्त की जा सकती है |
- जानकारी देखने के लिए Search बटन पर click करें।

| Ø | MPDAH                                                                 | Medicine Procurement & Inventory Management System                                                                 | ٠                 | Directorate<br>Dr. PriyaKant Pathak |   |
|---|-----------------------------------------------------------------------|----------------------------------------------------------------------------------------------------|-------------------|-------------------------------------|---|
| - | Monday, April 7, 2025<br>Reports                                      | <mark>Indent Datail Report</mark><br>इस पेज के साध्यम से विभागीय उपयोगकर्ताओं द्वारा जारी किये गए मांग पत्रों की र | जानकारी प्राप्त व | र्ग जा सकती है।                     |   |
| = | List of Department Users<br>Available Stock Detail                    | Indent Detail Report Indent Type* From Date* To Date*                                                              | Sent By           |                                     |   |
| = | Purchase order Report<br>Indent Detail Report<br>Lab Test Records     | Select DD/MM/YYYY DD/MM/YYYY                                                                                       | All               | Ŧ                                   | * |
| = | OPD Treatment Records<br>List of Registered<br>Vendors/Dealers        | Order Status<br>All • Clear                                                                                        |                   |                                     | 0 |
| = | List of Registered Labs<br>List of Medicines (Under<br>Rate Contract) | मांगपत्र विवरण रिपोर्ट देख                                                                                         | ाने के<br>को।     |                                     |   |
| = | List of Medicines (LUN &<br>Local Purchase)                           |                                                                                                    | 474               |                                     |   |
| Ξ | Distributed Medicine<br>Detail                                        |                                                                                                    |                   |                                     |   |
| Ξ | Expired medicine Detail                                               | Copyright € Designed & Developed by 2024                                                                           |                   |                                     |   |

#### 2.4 प्रयोगशाला परीक्षण रिकॉर्ड (Lab Test Records)

- > इस पेज के माध्यम से प्रयोगशाला परीक्षण रिकॉर्ड देखा जा सकता हैं |
- जानकारी देखने के लिए Search बटन पर click करें।

| 🛞 МРДАН                                                                                                    | Medicine Procurement & Inve                                                                                                    | ntory Management System                             | Directorate<br>Dr. PriyaKant Patha                                    | ak 🚣 |
|----------------------------------------------------------------------------------------------------|----------------------------------------------------------------------------------------------------|-----------------------------------------------------|-----------------------------------------------------------------------|------|
| Monday, April 7, 2025 Reports                                                                                                    | Lab Test Records                                                                                                    | इस पेज के माध्यम से औषधि परीक्षण परिण               | गम संबंधी जानकारी प्राप्त की जा सकती है।                              |      |
| List of Department Users     Available Stock Detail     Purchase order Report     Indent Detail Report     Lab Test Records     OPD Treatment Records     List of Registered     Vendors/Dealers     List of Registered Labs     List of Medicines (Under     Rate Contract)     List of Medicines (UN & | Lab Test Records     Request From Date*     Request To       DD/MM/YYYY     DD/MM/YYYY       Category     Type       Select Category     • | Date * Sent By<br>YY Al<br>Medicine<br>search Clear | Lab Name                                                              |      |
| Local Purchase)<br>Local purchase Detail<br>Distributed Medicine<br>Detail<br>Expired medicine Detail                                                                                                    |                                                                                                    | Copyright © Designed & Developed by 2024            | प्रयोगशाला परीक्षण रिकॉर्ड देखने<br>के लिए Search बटन पर<br>click करे |      |

#### 2.5 ओपीडी उपचार रिकॉर्ड (OPD Treatment Records)

- > इस पेज के माध्यम से ओपीडी उपचार रिकॉर्ड प्राप्त किया जा सकता है।
- जानकारी देखने के लिए Search बटन पर click करें।

| Ø        | MPDAH                                                                 | Medicine Procurement & Inventory Management System                                              | Directorate<br>Dr. PriyaKant Pathak |    |
|----------|-----------------------------------------------------------------------|-------------------------------------------------------------------------------------------------|-------------------------------------|----|
|          | Monday, April 7, 2025<br>Reports                                      | OPD Treatment Kernul:<br>इस पेज के माध्यम से बाह्य रोगी विधाग द्वारा प्रदान किये गए उपचार की जा | नकारी प्राप्त की जा सकती है।        |    |
| =        | List of Department Users<br>Available Stock Detail                    | OPD Treatment Records      Select From Date* Select Divis                                       | ion                                 |    |
| =        | Indent Detail Report                                                  | DD/MMYYYY DD/MMYYYY Ali                                                                         | ·····                               | 23 |
| -        | Eab rest Records OPD Treatment Records                                | Select District     Select Institute*       All     •       Select Institute     •              | Clear                               | ٥  |
| =        | List of Registered<br>Vendors/Dealers                                 |                                                                                                 |                                     |    |
| =        | List of Registered Labs<br>List of Medicines (Under<br>Rate Contract) | अ                                                                                               | पीडी उपचार रिकॉर्ड देखने के लिए     |    |
| =        | List of Medicines (LUN &<br>Local Purchase)                           |                                                                                                 | מרכוו שכה על נווכא עאן              | J  |
| Ξ        | Local purchase Detail<br>Distributed Medicine<br>Detail               |                                                                                                 |                                     |    |
| https:// | Evaired medicine Detail<br>mims.tserver.co.in/RptTreatme              | Copyright © Designed & Developed by 2024                                                        |                                     |    |

#### 2.6 पंजीकृत विक्रेता की सूची (List of Registered Vendor)

> इस पेज के माध्यम से पंजीकृत औषधीय सामग्री विक्रेताओं/वितरकों की रिपोर्ट प्राप्त की जा सकती है|

| ¢      | 🛞 MPDAH                                       | Ξ       | -      | Medici                                                                                     | ine Procui     | rement & Invent         | ory Man    | agement Sys       | tem           | मेप्ड औषध<br>के लिए vie | ाय की सूची देखने        | e<br>ant Pathak |   |  |
|--------|-----------------------------------------------|---------|--------|--------------------------------------------------------------------------------------------|----------------|-------------------------|------------|-------------------|---------------|-------------------------|-------------------------|-----------------|---|--|
|        | Monday, April 7, 2025                         | ſ       |        |                                                                                            |                |                         |            |                   |               | करे।                    | W GCCI YY CHCK          |                 |   |  |
| 0      | Reports                                       |         | 4      | List of Registered Vendor इस पेज के माध्यम से पंजीकृत औषधीय सामग्री विक्रेताओं / वितरकों ब |                |                         |            |                   |               |                         |                         |                 |   |  |
| ≡      | List of Department Users                      |         | _      | List Of Reg                                                                                | istered Vendor |                         |            |                   |               |                         |                         |                 |   |  |
| ≡      | Available Stock Detail                        |         |        |                                                                                            |                |                         |            |                   |               |                         |                         |                 |   |  |
| ≡      | Purchase order Report                         |         |        | Show 10 v entries Export v                                                                 |                |                         |            |                   |               |                         |                         |                 |   |  |
| ≡      | Indent Detail Report                          |         |        | Sr.No. *                                                                                   | Firm Name 💠    | Firm Email \$           | Address \$ | License No. \$    | Valid Till \$ | Contact ¢               | Person Email 🔹          | Mapped M        | * |  |
| ≡      | Lab Test Records                              |         |        |                                                                                            | UDAY           |                         |            |                   |               |                         |                         |                 | ٥ |  |
| ≡      | OPD Treatment Records                         |         |        | 1                                                                                          | PHARMA         | udaypharma@gmail.com    |            | 9528471           | 28/12/2028    | 7869062403              | udaypharma@gmail.com    |                 |   |  |
|        | List of Registered<br>Vendors/Dealers         |         |        | 2                                                                                          | Vendor21321    | Vendor@gmail.com        |            | DL534534554465544 | 30/04/2025    | 2442342342              | Vendor@gmail.com        | <b>•</b>        |   |  |
| =      | List of Registered Labs                       |         |        | 3                                                                                          | Tech           | tech@gmail.com          |            | 123456789         | 31/12/2026    | 7869062403              | tech@gmail.com          |                 |   |  |
| =      | List of Medicines (Under<br>Rate Contract)    |         |        | 4                                                                                          | Lovkesh        | Lovekesh@gmail.com      |            | 212               | 01/02/2025    | 9875214121              | Jayant@gmail.com        |                 |   |  |
| =      | List of Medicines (LUN &<br>Local Purchase)   |         |        | 5                                                                                          | SayyedAhmed    | Sayedahmedali@gmail.com |            | 2020202020        | 31/01/2025    | 8602451781              | Sayedahmedali@gmail.com |                 |   |  |
| =      | Local purchase Detail<br>Distributed Medicine |         |        | 6                                                                                          | test           | t@t.com                 |            | 2121212121        | 31/01/2025    | 2333333333              | t@t.com                 | <b>O</b>        |   |  |
| =      | Detail<br>Expired medicine Detail             |         |        | 7                                                                                          | demo Five      | demoFive@gmail.com      |            | 3434443           | 08/02/2025    | 4545545454              | demoFive@gmail.com      |                 |   |  |
| https: | //mims.tserver.co.in/Rpt_Registe              | eredVen | ndor/C | reate                                                                                      |                |                         |            |                   |               |                         |                         |                 |   |  |

#### 2.7 पंजीकृत प्रयोगशालाओं की सूची (List of Registered Labs)

> इस पेज के माध्यम से पंजीकृत औषधि परीक्षण प्रयोगशालाओं की रिपोर्ट प्राप्त की जा सकती है।

| Ø       | MPDAH                                                       | =         | Medio           | ine Procu                             | rement & Inventory N                    | lanageme                                 | nt System                | मेप्ड औषधीय<br>के लिए view व          | की सूची देखने<br>बटन पर click | e<br>ant Pathak       | *      |  |  |
|---------|-------------------------------------------------------------|-----------|-----------------|---------------------------------------|-----------------------------------------|------------------------------------------|--------------------------|---------------------------------------|-------------------------------|-----------------------|--------|--|--|
|         | Monday, April 7, 2025                                       |           |                 |                                       |                                         |                                          |                          | करे।                                  | -                             |                       |        |  |  |
| U       | Reports                                                     |           | List Of Registe | red Labs                              |                                         | इस पेज के माध्यम से 1                    | पंजीकृत औषधि परीक्षण प्र | पोगश <del>स्ताजा संगणना सम्पन्न</del> | $\neg \Box$                   |                       |        |  |  |
| ≡       | List of Department Users                                    | ent Users |                 |                                       |                                         |                                          |                          |                                       |                               |                       |        |  |  |
| Ξ       | Available Stock Detail                                      |           |                 | ······)                               |                                         |                                          |                          |                                       | $- \Delta \lambda$            |                       |        |  |  |
| ≡       | Purchase order Report                                       |           | Show 10         | entries Export                        | r                                       |                                          |                          |                                       | Search:                       |                       |        |  |  |
| Ξ       | Indent Detail Report                                        |           | Sr.No. *        | Lab Name \$                           | Lab Email 🗘                             | Address \$                               | PersonName ‡             | Person Contact No. \$                 | Person Email                  | Mapper                | •      |  |  |
| Ξ       | Lab Test Records                                            |           |                 |                                       |                                         |                                          |                          |                                       |                               | $\overline{\sqrt{-}}$ |        |  |  |
| Ξ       | OPD Treatment Records                                       |           |                 | Anusandhan                            |                                         | 68 M.P.,<br>Industrial Area              |                          |                                       |                               |                       | ٥<br>ا |  |  |
| ≡       | List of Registered<br>Vendors/Dealers                       |           | 1               | and<br>Biochemical                    | info@anusandhan-labs.com                | Rau, Indore,<br>Madhya<br>Bradash        |                          | 097704 80382                          | anusandhan@gmail.co           | om 👌                  |        |  |  |
|         | E List of Registered<br>Labs                                |           |                 | Laboratory                            |                                         | 453331                                   |                          |                                       |                               |                       |        |  |  |
| ≡       | List of Medicines (Under<br>Rate Contract)                  |           | 2               | Central<br>Analytical                 | centralanalyticallaboratories@gmail.com | 523, A.B.<br>Road,<br>Pigdamber,         |                          |                                       | support@centrallab.or         | g 📀                   |        |  |  |
| =       | List of Medicines (LUN &<br>Local Purchase)                 |           |                 | Laboratories                          |                                         | Rau, Indore<br>(M.P.)-453331             |                          |                                       |                               |                       |        |  |  |
| ≡       | Local purchase Detail                                       |           |                 |                                       |                                         | 6/3                                      |                          |                                       |                               |                       |        |  |  |
| ≡       | Distributed Medicine<br>Detail                              |           | 3               | Choksi<br>Laboratories<br>Pvt Limited | info@choksilab.com                      | Manoramaganj,<br>Indore -<br>452001 (MP) |                          |                                       | info@choksilab.com            | 0                     |        |  |  |
| https:/ | Expired medicine Detail<br>/mims.tserver.co.in/Rpt_Register | edLabs/C  | ireate          |                                       |                                         |                                          |                          |                                       |                               |                       |        |  |  |

#### 2.8 औषधि रिपोर्ट (Medicine Report)

- > इस पेज के माध्यम से दर अनुबंध में सम्मिलित औषधीय सामग्री की रिपोर्ट प्राप्त की जा सकती है.
- जानकारी देखने के लिए View बटन पर click करें।

| ¢ | MPDAH                                       | =- | Medic          | ine Procurement & Invento | ry M             | anagemei                                              | nt Syste  | m            | अनुबं                           | ध में सम्मिलित    | औषधीय         | ectorate<br>PriyaKant Pathak |    | • |
|---|---------------------------------------------|----|----------------|---------------------------|------------------|-------------------------------------------------------|-----------|--------------|---------------------------------|-------------------|---------------|------------------------------|----|---|
|   | Monday, April 14, 2025                      |    |                |                           |                  |                                                       |           |              | सामग्री की रिपोर्ट देखने के लिए |                   |               |                              |    |   |
| - | Reports                                     |    | Medicine Rep   | port                      | With the help of | of this page, users can view<br>Search बटन पर click क |           |              | करे                             | neir prices.      |               |                              |    |   |
| ≡ | List of Department Users                    |    | Medicine List  |                           |                  |                                                       |           |              |                                 |                   |               | 1                            |    |   |
| ≡ | Available Stock Detail                      |    | (              |                           |                  |                                                       |           |              | ``                              |                   |               |                              |    |   |
| ≡ | Purchase order Report                       |    | Select Media   | cine Category             | Select           | Medicine Type                                         |           |              |                                 | $\mathbf{N}$      |               |                              |    |   |
| ≡ | Indent Detail Report                        |    | ALL            | -                         | ALL              |                                                       |           |              | -                               | Search Clea       | r             |                              |    | - |
| ≡ | Lab Test Records                            |    | L              |                           |                  |                                                       |           |              |                                 |                   |               |                              |    |   |
| ≡ | OPD Treatment Records                       |    | Medicine D     | etails)                   |                  |                                                       |           |              |                                 |                   |               |                              |    | • |
| = | List of Registered<br>Vendors/Dealers       |    | Show 10 V      | entries Export *          |                  |                                                       |           |              |                                 |                   | Search:       |                              |    |   |
| = | List of Department Osers                    |    |                |                           |                  |                                                       |           |              |                                 |                   |               |                              |    |   |
| = | Available Stock Detail                      |    | Sr.No. *       | Medicine Name             | \$               | Category \$                                           | Type \$   | Packaging    | Name ¢                          | Packaging Size \$ | Unit Price \$ | Vendor Name 💠                |    |   |
| = | Purchase order Report                       |    | 1              | Ibuprofen                 |                  | Phormocopial                                          | Tablet    | Packet       |                                 | 10 Tablet         | 80            | Tech                         |    |   |
| = | Indent Detail Report                        |    | 2              | penicillin 10mg/Tablet    |                  | Phormocopial                                          | Tablet    | Packet       |                                 | 15 Tablet         | 85            | Tech                         |    |   |
| = | Lab Test Records                            |    | 3              | Tab -6                    |                  | Phormoconial                                          | Injection | Vial         |                                 | 10 Tablet         | 500           | Tech                         |    | 6 |
| = | OPD Treatment Records                       |    |                |                           |                  | - normocopiar                                         | injoonon  |              |                                 |                   |               | 10011                        | 11 |   |
| = | List of Registered<br>Vendors/Dealers       |    | 4              | Tab -6                    |                  | Phormocopial                                          | Injection | Vial         |                                 | 10 Tablet         | 500           | UDAY PHARMA                  |    |   |
| = | List of Registered Labs                     |    | 5              | Tab-5                     |                  | Allopathy                                             | Injection | Packet       |                                 | 1 Tablet          | 36            | Tech                         |    |   |
| _ | List of Medicines (Under                    |    | 6              | Tab 4                     |                  | TAB-A                                                 | Injection | Strip        |                                 | 60ml              | 50            | Tech                         |    |   |
|   | Rate Contract)                              |    | 7              | TAb -2                    |                  | TAB-A                                                 | Ointment  | Testing -box |                                 | 10 Tablet         | 50            | Tech                         |    |   |
| = | List of Medicines (LUN &<br>Local Purchase) |    | 8              | TAb -2                    |                  | TAB-A                                                 | Ointment  | Testing -box |                                 | 10 Tablet         | 50            | UDAY PHARMA                  |    |   |
| = | Local purchase Detail                       |    | 9              | All+new+Medicine          |                  | Allopathy                                             | Cream     | tesing BOxqc | 9                               | 15 KG             | 350           | Tech                         | 11 |   |
| = | Distributed Medicine<br>Detail              |    | Showing 1 to 1 | 0 of 305 entries          |                  |                                                       |           |              |                                 | Previous 1        | 2 3 4         | 5 31 Next                    |    |   |

2.9 स्थानीय/LUN क्रय औषधि रिपोर्ट (Local/LUN Purchase Medicine Report)

- > इस पेज के माध्यम से स्थानीय/LUN से क्रय औषधीय रिपोर्ट प्राप्त की जा सकती है.
- जानकारी देखने के लिए Search बटन पर click करें।

| ¢ | 🛞 MPDAH                                     | = | Medic          | ine Procureme           | ent & Inventory Managen | nent S      | System                                                   |          | Directorate<br>Dr. PriyaKant Pathak | 2 |    |
|---|---------------------------------------------|---|----------------|-------------------------|-------------------------|-------------|----------------------------------------------------------|----------|-------------------------------------|---|----|
| 1 | Monday, April 7, 2025                       |   |                |                         |                         |             |                                                          |          |                                     |   |    |
| U | Reports                                     |   | Local & LUN Pi | archase Medicine Report | इस पे                   | ज के माध्यम | से स्थानीय बाज़ार से क्रय किये जाने हेतु स्वीकृत औषधीय स | ामग्री क | ो जानकारी प्राप्त की जा सकती है     |   |    |
| ≡ | List of Department Users                    |   | Local & LU     | N Medicine              |                         |             |                                                          |          |                                     | _ |    |
| Ξ | Available Stock Detail                      |   | (              | )                       |                         |             |                                                          |          |                                     |   |    |
| Ξ | Purchase order Report                       |   | Select Medio   | cine Type               |                         |             |                                                          |          |                                     |   |    |
| Ξ | Indent Detail Report                        |   | All            |                         | Search Clear            |             |                                                          |          |                                     |   | \$ |
| Ξ | Lab Test Records                            |   | L              |                         |                         | _           | r                                                        | _        |                                     |   |    |
| Ξ | OPD Treatment Records                       |   | Local & LU     | N Medicine Report       |                         |             | ∎ स्थानीय∕LUN से क्रय औषधीय                              |          |                                     |   |    |
| ≡ | List of Registered<br>Vendors/Dealers       |   | Show 10 V      | entries Export *        |                         |             | रिपोर्ट देखने के लिए Search<br>बटन पर click करे          | h:       |                                     | ) |    |
| Ξ | List of Registered Labs                     |   | C-N- A         | Martha Marta            |                         |             | L                                                        | _        | Madiates Taxas                      |   |    |
| Ξ | List of Medicines (Under                    |   | Sr.No          | Medicine Name           |                         |             |                                                          | Ŧ        | medicine Type 👳                     |   |    |
| _ | Rate Contract)                              |   | 1              | cotton roll             |                         |             |                                                          |          | Local Purchase                      |   |    |
| = | List of Medicines (LON &<br>Local Purchase) |   | 2              | Testing                 |                         |             |                                                          |          | LUN                                 |   |    |
| Ξ | Local purchase Detail                       |   | 3              | Bandage Tape            |                         |             |                                                          |          | Local Purchase                      |   |    |
| Ξ | Distributed Medicine<br>Detail              |   | 4              | Mavacoxib               |                         |             |                                                          |          | Local Purchase                      |   |    |
| Ξ | Expired medicine Detail                     |   | 5              | Mavacoxib               |                         |             |                                                          |          | LUN                                 |   |    |
|   |                                             |   | 6              | Marbofloxacin           |                         |             |                                                          |          | Local Purchase                      |   |    |

#### 2.10 स्थानीय क्रय विवरण (Local Purchase Detail)

- > इस पेज के माध्यम से स्थानीय क्रय विवरण देख सकते हैं |
- जानकारी देखने के लिए Search बटन पर click करे |

| 🛞 MPDAH                                                                      | Medicine Procurement & Inventory Management System                                                                |    |
|------------------------------------------------------------------------------|----------------------------------------------------------------------------------------------------|----|
| Monday, April 7, 2025 Reports                                                | [Gent Printing Dent]<br>इस येज के माध्यम से स्थानीय बाज़ार से रूप की गई औषधीय सामग्री की जानकारी प्राप्त की जा सक |    |
| <ul> <li>List of Department Users</li> <li>Available Stock Detail</li> </ul> | (Local Purchase Detail)                                                                                           |    |
| <ul> <li>Purchase order Report</li> <li>Indent Detail Report</li> </ul>      | From Date"  To Date"  Purchased by DD/MM/YYYY DD/MM/YYYY Au                                                       | 42 |
| ■ Lab Test Records ■ OPD Treatment Records                                   | Data Required. Data Required.                                                                                     | ٥  |
| ■ List of Registered<br>Vendors/Dealers                                      | स्थानीय क्रय विवरण देखने के                                                                                       |    |
| ■ List of Registered Labs                                                    | लिए search बटन पर click करे                                                                                       |    |
| <ul> <li>List of Medicines (Under<br/>Rate Contract)</li> </ul>              |                                                                                                    |    |
| List of Medicines (LUN &<br>Local Purchase)                                  |                                                                                                    |    |
| ■ Local purchase<br>Detail                                                   |                                                                                                    |    |
| Distributed Medicine<br>Detail                                               |                                                                                                    |    |
| https://mins.tserver.co.in/Rpt_Localpu                                       | Copyright © Designed & Developed by 2024                                                                          |    |

#### 2.11 वितरित औषधि विवरण (Distributed Medicine Detail)

- इस पेज के माध्यम से विभागीय उपयोगकर्ताओं द्वारा वितरित औषधीय सामग्री की रिपोर्ट प्राप्त की जा सकती है.
- जानकारी देखने के लिए Search बटन पर click करे |

| 🛞 MPDAH                                                                                                    | Medicine Procurement & Inventory Management System                                                                                                    |
|----------------------------------------------------------------------------------------------------|----------------------------------------------------------------------------------------------------|
| Monday, April 7, 2025 Reports                                                                               | Distributed Medicine Depui<br>इत पेज के माध्यम से विभागीय उपयोगकर्ताओं द्वारा वितरित औषधीय सामग्री की जानकारी घाया की जा सकती है।                                                                                             |
| <ul> <li>List of Department Users</li> <li>Available Stock Detail</li> <li>Purchase order Report</li> </ul> | Distributed Medicine Detail<br>Search By<br>• Expiry Date • Distribution Date                                                                                                    |
| <ul> <li>Indent Detail Report</li> <li>Lab Test Records</li> <li>OPD Treatment Records</li> </ul>           | Distribution From Date     Distribution To Date     Distributed by       DD/MM/YYYY     All     *                                                                                                    |
| <ul> <li>List of Registered<br/>Vendors/Dealers</li> <li>List of Registered Labs</li> </ul>                 | Search Clear                                                                                                    |
| List of medicines (Under<br>Rate Contract)     List of Medicines (LUN &<br>Local Purchase)                  | Show 10 ventries Export *                                                                                                    |
| Local purchase Detail     Distributed Medicine     Detail     Expired medicine Detail                       | St.ro medicine =     Available Quantity =     Distributed Quantity =     Batch No.A     Ne =     Date of Distribution =     Distributed By =     Send By       No data avail     No data avail     No     Send By     Send By |
|                                                                                                    | Showing 0 to 0 of 0 entries Previous Next<br>विभागीय उपयोगकर्ताओं द्वारा वितरित औषधीय                                                                                                    |
|                                                                                                    | सामग्री की रिपोर्ट देखने के लिए Search बटन पर<br>click करे                                                                                                    |

### 2.12 एक्स्पायर्ड औषधियों सूची (Expired Medicine List)

- > इस पेज के माध्यम से एक्स्पायर्ड औषधियों सूची रिपोर्ट प्राप्त की जा सकती है।
- > जानकारी देखने के लिए Search बटन पर click करें।

| ( | 🛞 МРДАН                                                          | Medicine Procurement & Inventory Management System                                                        |        | Directorate<br>Dr. PriyaKant Pathak |   |    |
|---|------------------------------------------------------------------|----------------------------------------------------------------------------------------------------|--------|-------------------------------------|---|----|
|   | Monday, April 7, 2025<br>Reports                                 | Expired Medicine List.<br>इस पेज के माध्यम से वैधता समापा औषधीप सामग्री की जानकारी प्राप्य की जा सकती है। |        |                                     |   |    |
| = | List of Department Users<br>Available Stock Detail               | Expired Medicine List                                                                                     |        |                                     |   |    |
| = | Purchase order Report                                            | From Date*     To Date*     Available at       DD/MM/YYYY     DD/MM/YYYY     All                          | Search | Clear                               | I | 42 |
| = | Lab Test Records OPD Treatment Records                           | Data Required. Data Required.                                                                             |        |                                     |   | ٥  |
| = | List of Registered<br>Vendors/Dealers<br>List of Registered Labs |                                                                                                    |        |                                     |   |    |
| ≡ | List of Medicines (Under<br>Rate Contract)                       | एक्स्पायर्ड औषधियाँ सूची रिपोर्ट देखने वे<br>लिए Search बटन पर click करे                                  | र्त    |                                     |   |    |
| = | List of Medicines (LUN &<br>Local Purchase)                      |                                                                                                    |        |                                     |   |    |
| = | Distributed Medicine<br>Detail                                   |                                                                                                    |        |                                     |   |    |
| = | Expired medicine Detail                                          | Copyright © Designed & Developed by 2024                                                                  |        |                                     |   |    |

--XX--